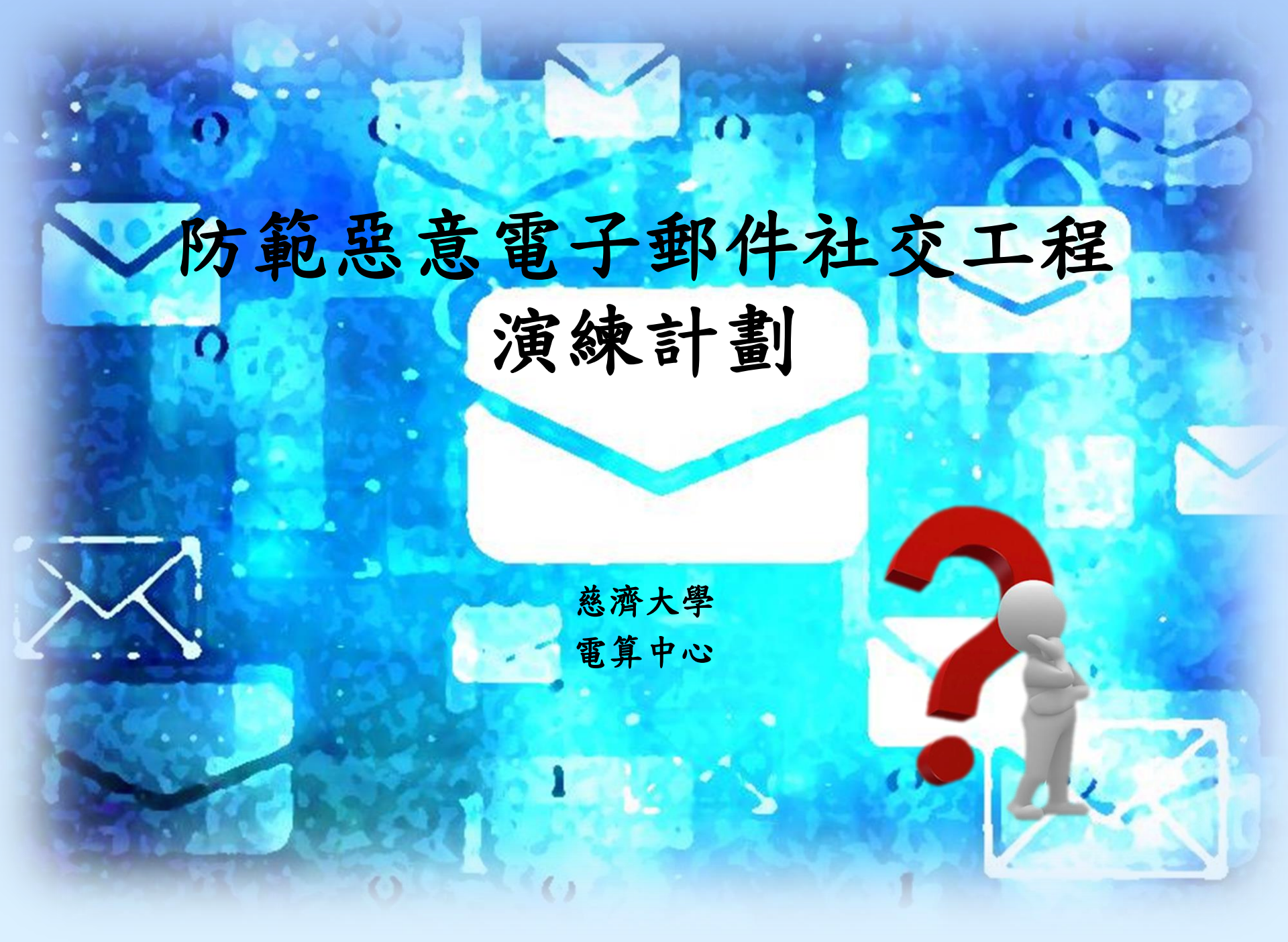

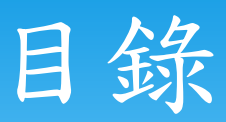

\* 演練計劃説明
\* 防範方式
\* 重點整理

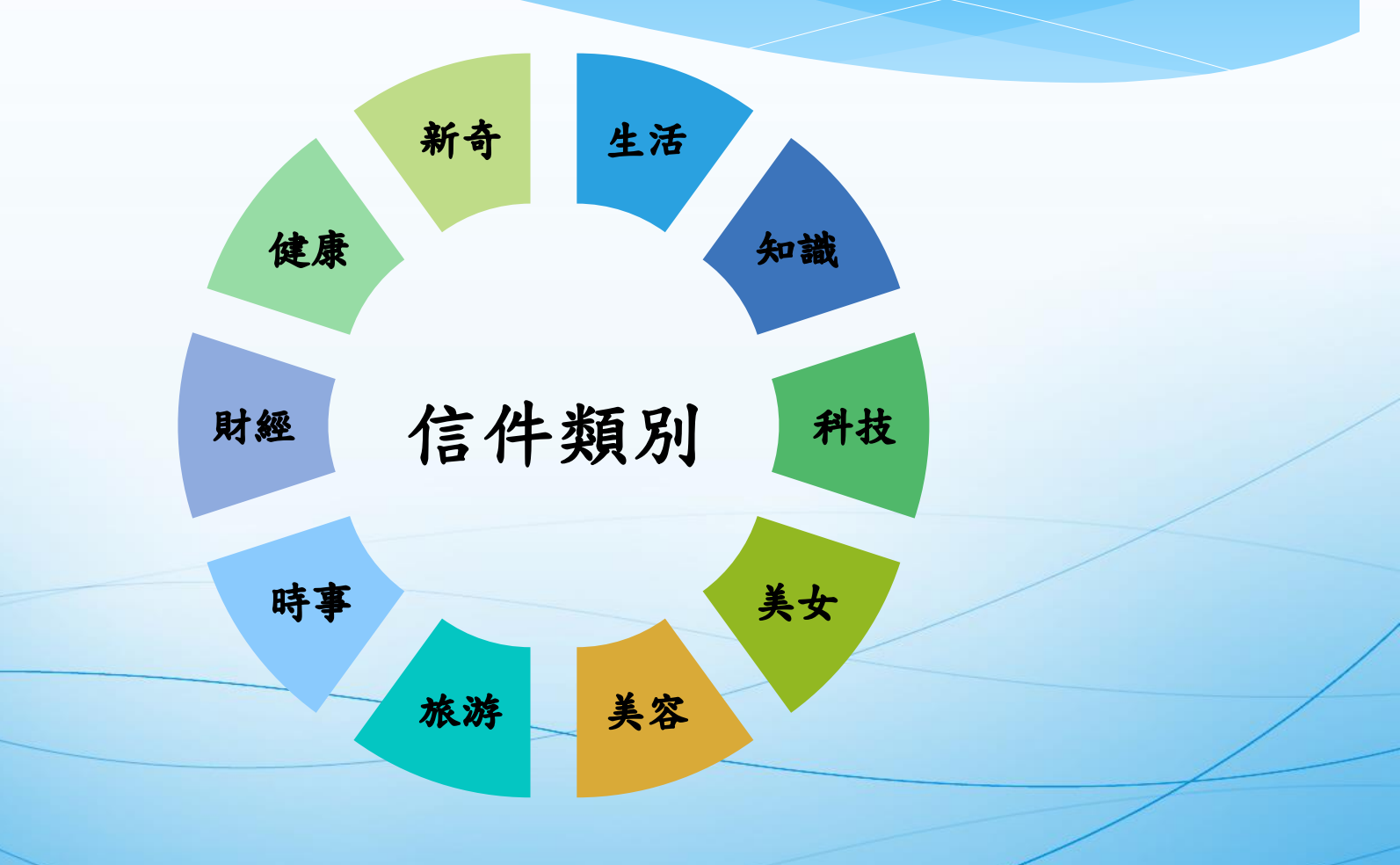

#### \*目的

為提高教育體系 各學校人員警覺 性以降低社交工 程攻擊風險

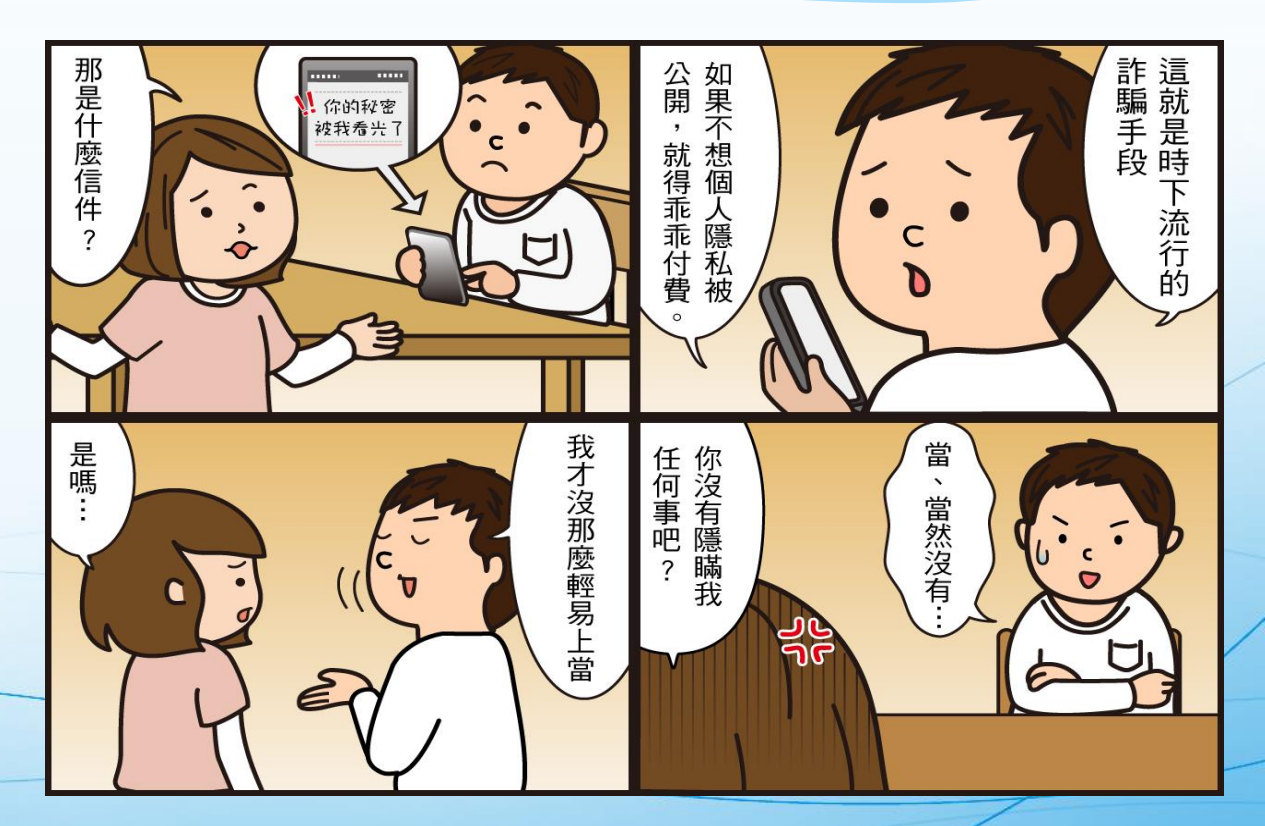

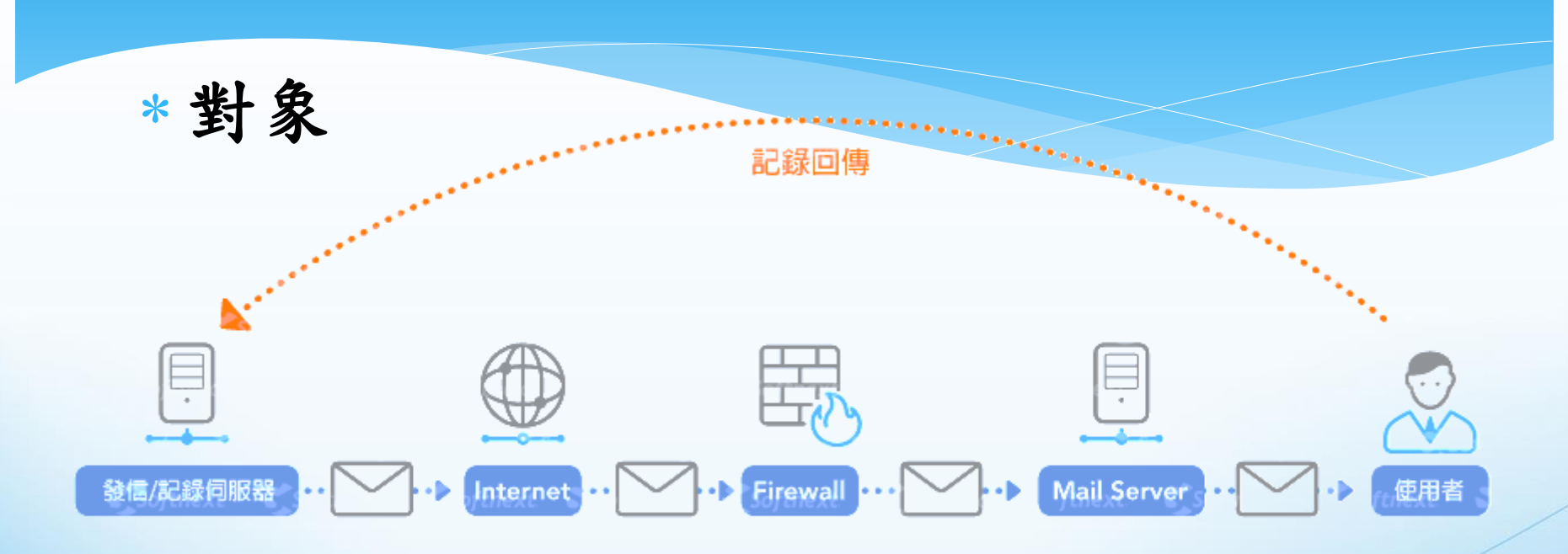

…… 社交工程記錄 …… 使用者開啟記錄 演練架構示意圖

| 執行單位         | 對象            | 比例  | 演練方式                      |  |
|--------------|---------------|-----|---------------------------|--|
| 資訊及科技教育司-教育部 | 主管<br>(一級、二級) | 40% | 寄送10封郵件<br><b>請勿點鑿/下載</b> |  |
| 条件演練         | 一般行政人員        | 60% | 連結調圖片                     |  |

\* 時程

|      |                    | 6~7月下旬 |                    | 9~10月中旬 |          |
|------|--------------------|--------|--------------------|---------|----------|
| 通知演練 | 準備作業               | 第1次演練  | 準備作業               | 第2次演練   | 演練結果     |
|      | <b>加强宣導</b><br>發公告 |        | <b>加强宣導</b><br>發公告 |         |          |
|      | 發信告知對象             | 發信     | 告知對象               |         |          |
|      |                    |        |                    | 惡意郵件    | ·開啟率<10% |
|      |                    |        | 惡意這                | 車結點擊或附任 | 牛下載率<6%  |

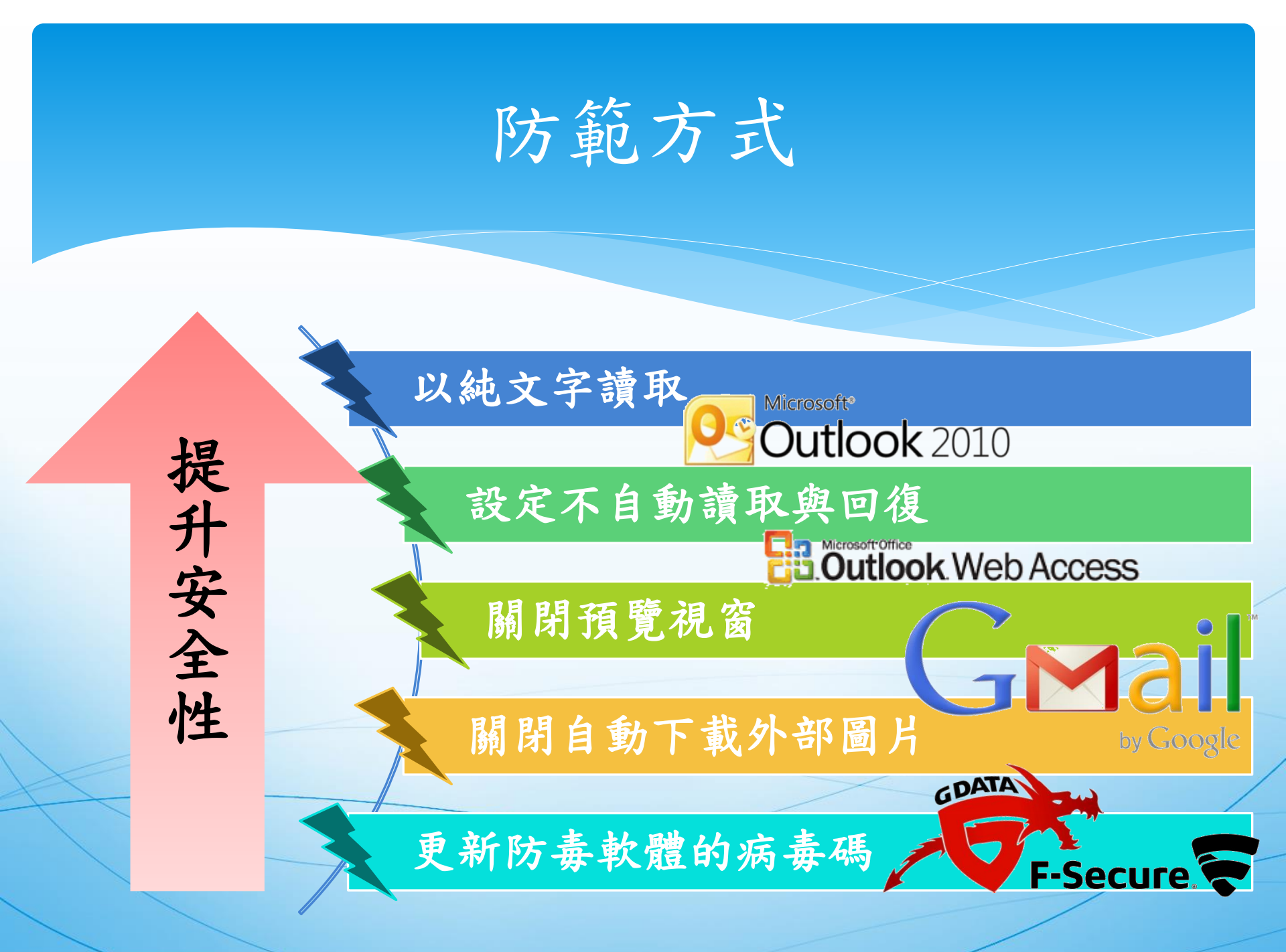

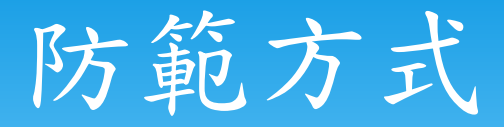

#### Microsoft<sup>®</sup> Outlook 2010 - 關閉預覽視窗

|            |       |      |      | -         |               |             |                        |                  |              |           |                                       |             |
|------------|-------|------|------|-----------|---------------|-------------|------------------------|------------------|--------------|-----------|---------------------------------------|-------------|
| 檔案         | 常用    | 傳送/接 | 医收 蹭 | 2料夾       | 檢視            |             |                        |                  |              |           |                                       |             |
| $\bigcirc$ |       | 1    |      | 為交談       | ₽В 日期(D)      | 🗟 寄件者(F)    | 🤹 收件者(I)               | ■ 類別( <u>E</u> ) | ▲ 1 反向排序     |           |                                       |             |
| 變更檢視<br>▼  | 檢視設定  | 重設檢視 | ◎ 交談 | 設定▼       | 🊩 櫄幟: 開始日期(G) | ♥ 標幟:到期日(U) | Ⅰ <mark>↓</mark> 大小(S) | 🗟 主旨(J)          | ▼ �= 展開/折壘 ▼ | 功能窗格<br>▼ | <b>讀取窗格</b> 寺辦事項<br>▼ ▼               | 列 人員窗格<br>▼ |
|            | 目前檢視  |      | 交調   | <u>کې</u> |               |             | 排列方式                   |                  |              |           | TTTTTTTTTTTTTTTTTTTTTTTTTTTTTTTTTTTTT | 人員窗格        |
| ⊿ 我的鄙      | 最愛    |      | <    | 搜尋 い      | 女件匣 (Ctrl+E)  |             |                        | م                | <b>然苷L-1</b> | - 1       | TO TO                                 |             |
|            | 收件匣   |      |      | 推利·F      | 日期            |             |                        | □ 最新的在上面  ▼ ▲    | 田 帝 上 八      | 7         | ■ 關閉(○)                               |             |
|            | 寄件備份  |      |      | 11/2014   | -743          | 去此始祖玉,次方陌日  | -87                    |                  | 點選【格         | 词视        | 選項(N)                                 |             |
| 3          | 刪除的郵件 |      |      |           |               | 任此做祝下,次有項日  | コ類見れて、                 |                  |              |           |                                       |             |
|            |       |      |      |           |               |             |                        |                  | →點選【讀        | 買取簽       | 格                                     |             |
|            |       |      |      |           |               |             |                        |                  | →點選【圖        | 剧閉】       |                                       |             |
| K          |       |      |      |           |               |             |                        |                  |              |           |                                       |             |
| 1          |       |      |      |           |               |             |                        |                  |              |           | /                                     | /           |
|            |       |      |      |           |               |             |                        |                  |              |           | /                                     |             |

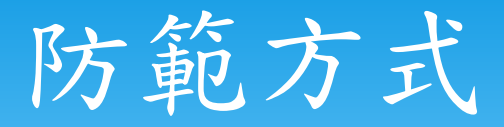

#### Microsoft<sup>®</sup> Outlook 2010 - 關閉自動下載外部圖片

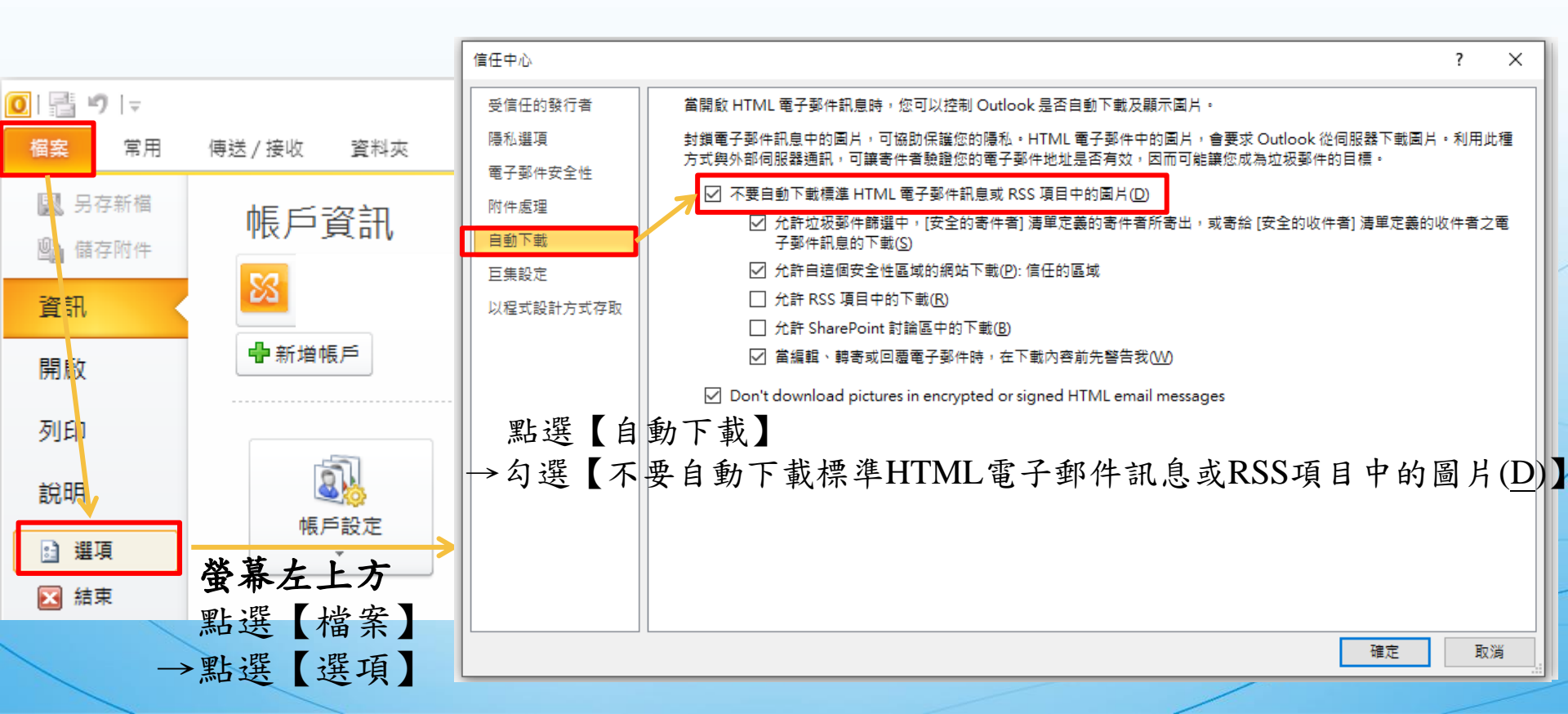

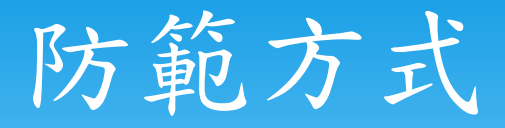

### ● Microsoft® Outlook 2010 - 關閉附件預覽

| 信任中心                     |    | ? | × |
|--------------------------|----|---|---|
| 受信任的發行者 附件安全性模式          |    |   |   |
| □ 陽私選項                   |    |   |   |
| 四帶變更<br>附件處理 回聽變更        |    |   |   |
| 自動下載 🗌 新增內容至附件以啟用回覆變更(A) |    |   |   |
| E集設定<br>附件與文件預覽點選【附件處理】  |    |   |   |
|                          |    |   |   |
|                          | 確定 | 取 | 消 |
|                          |    |   |   |
|                          |    | / | / |
|                          | /  | 1 |   |

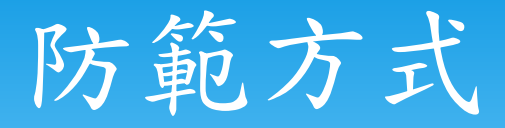

#### ● Microsoft® Outlook 2010 -以純文字讀取

|   | 信任中心                                    | ? ×                                                                                        |               |
|---|-----------------------------------------|--------------------------------------------------------------------------------------------|---------------|
|   | 受信任的發行者                                 | 加密的電子郵件                                                                                    |               |
|   | 隱私選項<br>電子郵件安全性<br>附件處理<br>自動下載<br>巨集設定 | <ul> <li></li></ul>                                                                        |               |
|   | 以程式設計方式存取                               | 數位 ID (憑證)                                                                                 |               |
|   |                                         | 數位 ID 或憑證是在電子交易中供您證明身分的文件。     發佈到 GAL(P)     匯入/匯出(I)     取得數位 ID(G)                      |               |
|   |                                         | 以組文字請取 點選【電子郵件安全性】 ☑ 以組文字請取所有標準郵件(A) □ 以組文字請取所有數位最早的郵件(M) → 勾選【以純文字請取所有數位最早的郵件(M) → 點選【確定】 | •( <u>A</u> ) |
| 1 |                                         | <ul> <li>□ 共用資料夾允許指令碼(L)</li> <li>□ 公用資料夾允許指令碼(E)</li> </ul>                               | /             |
|   |                                         | 確定 取消                                                                                      |               |

# 防範方式

#### Microsoft<sup>®</sup> Outlook 2010 -設定不自動讀取與回復

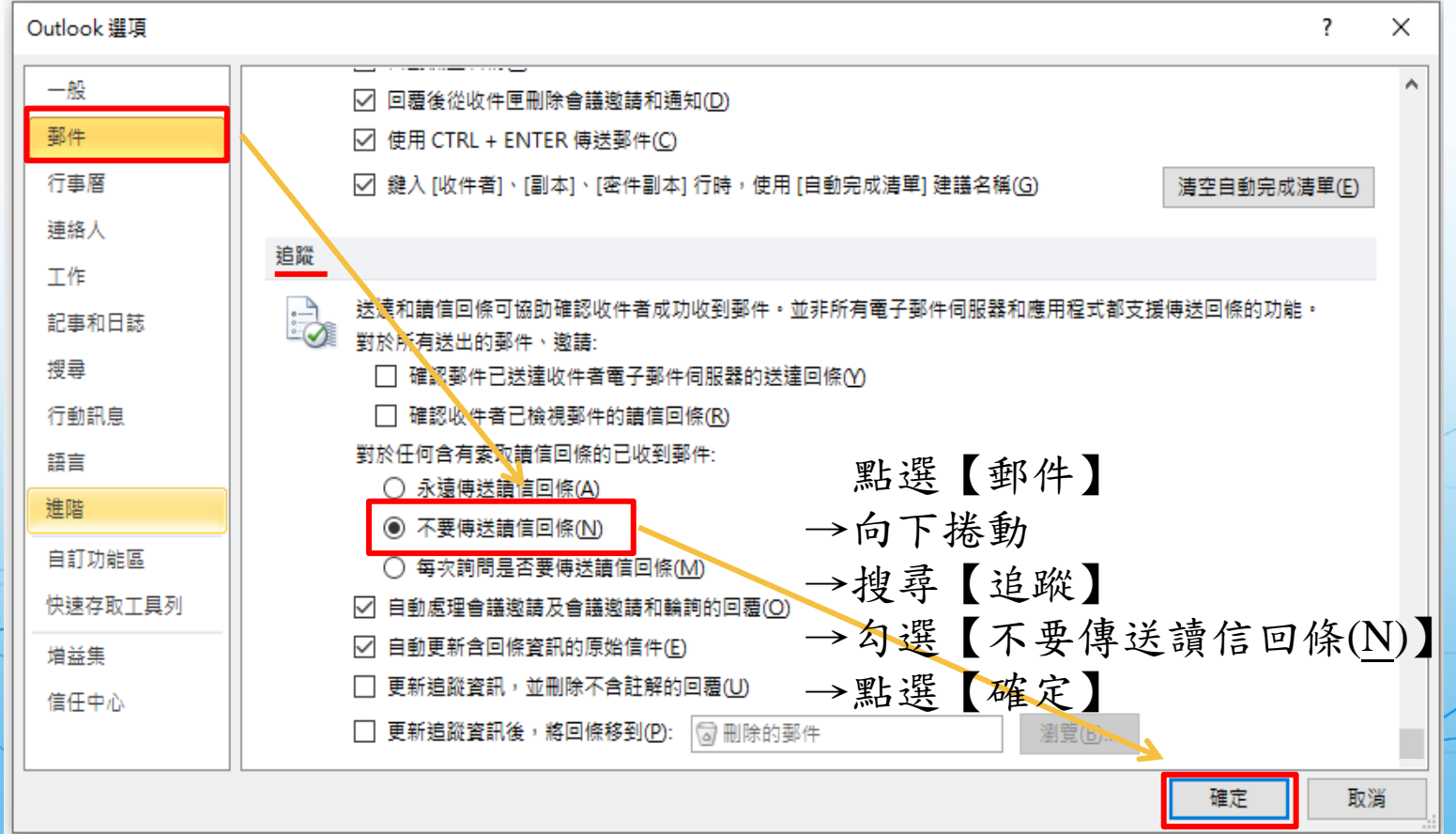

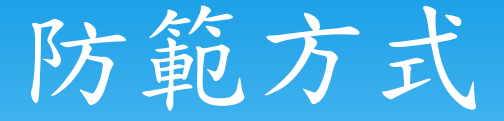

-設定不自動讀取與回復 Outlook Web Access -關閉自動下載外部圖片

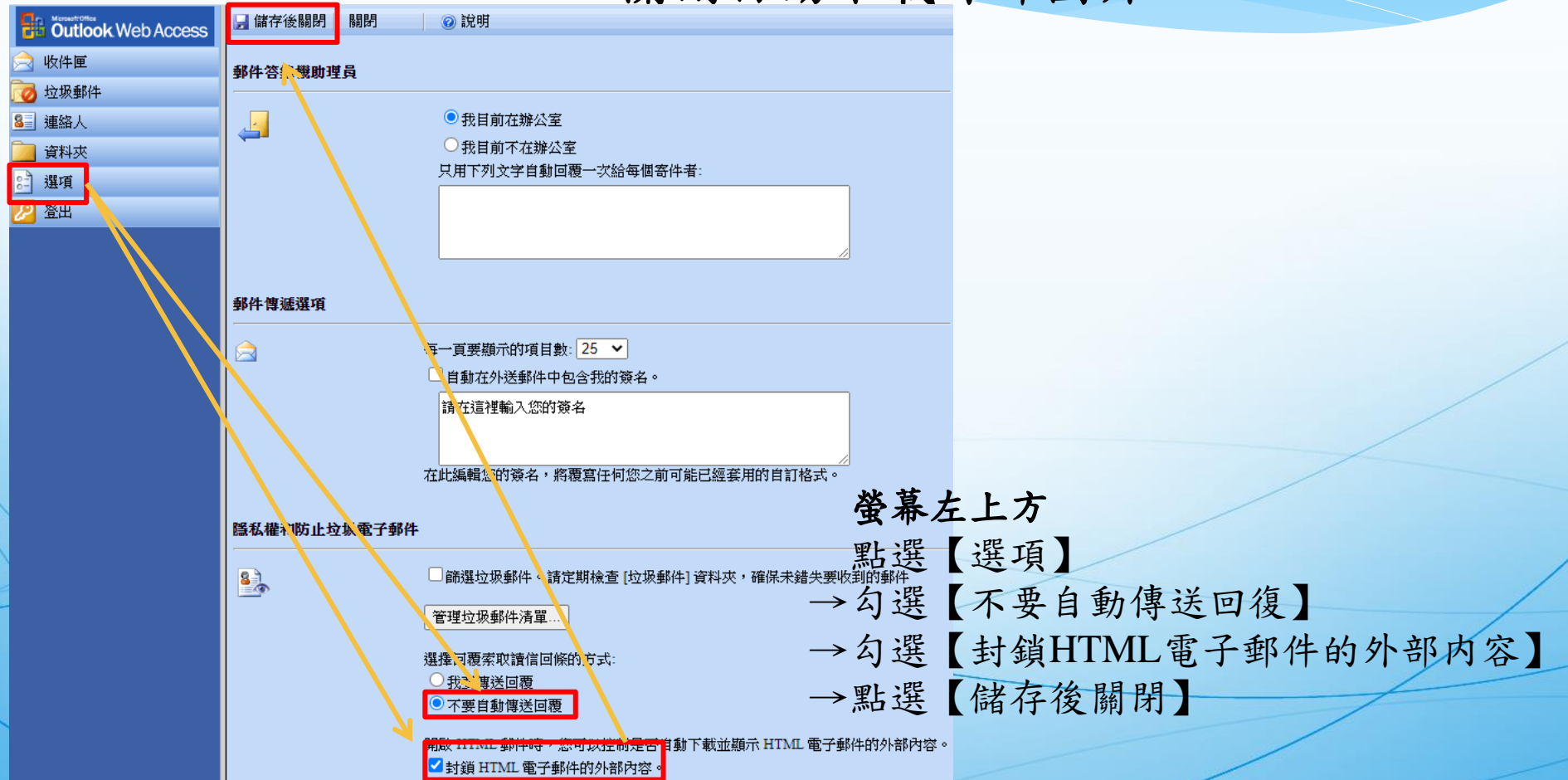

防範方式

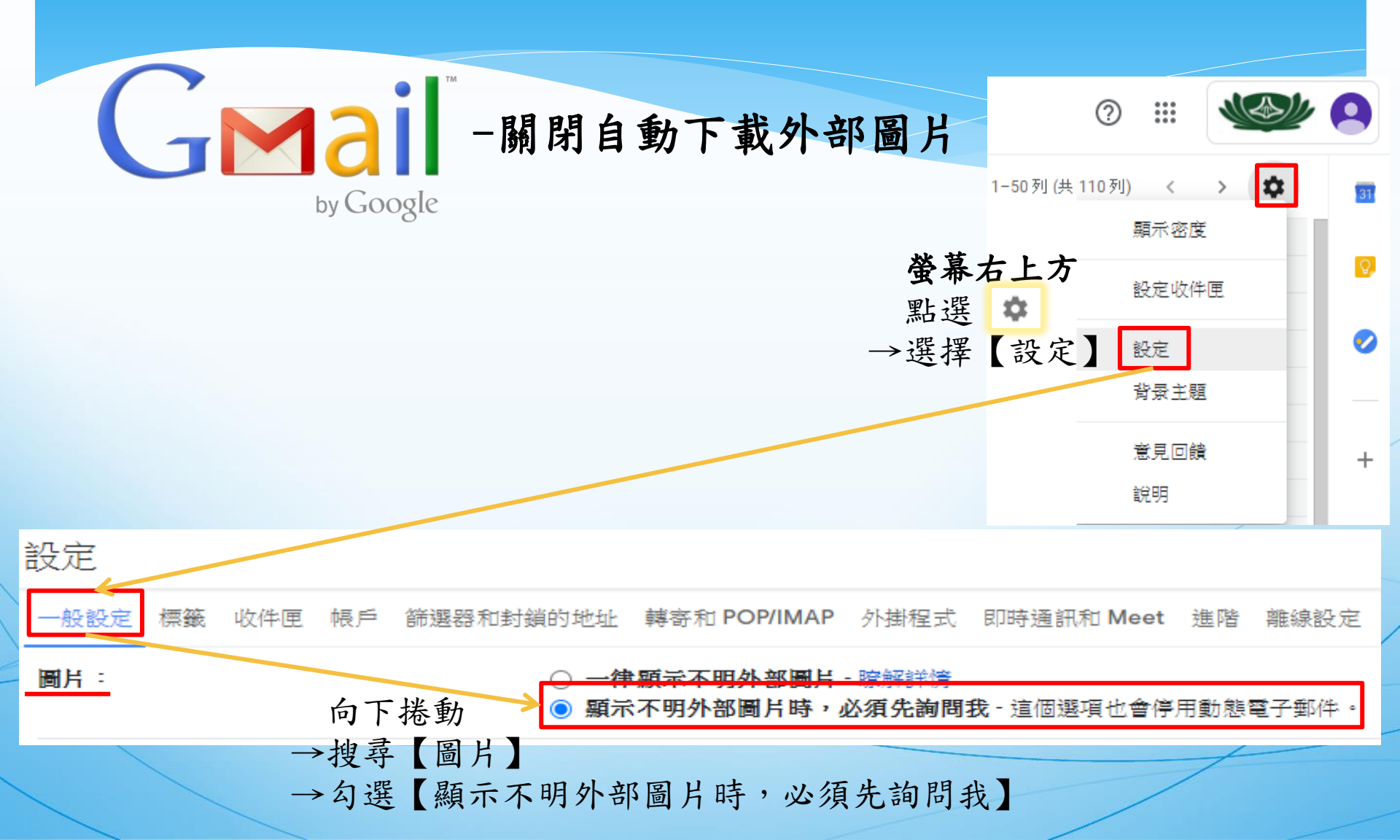

## 防範方式

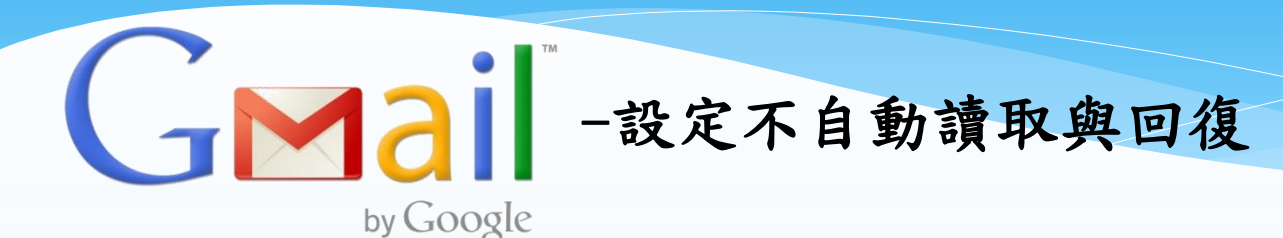

設定

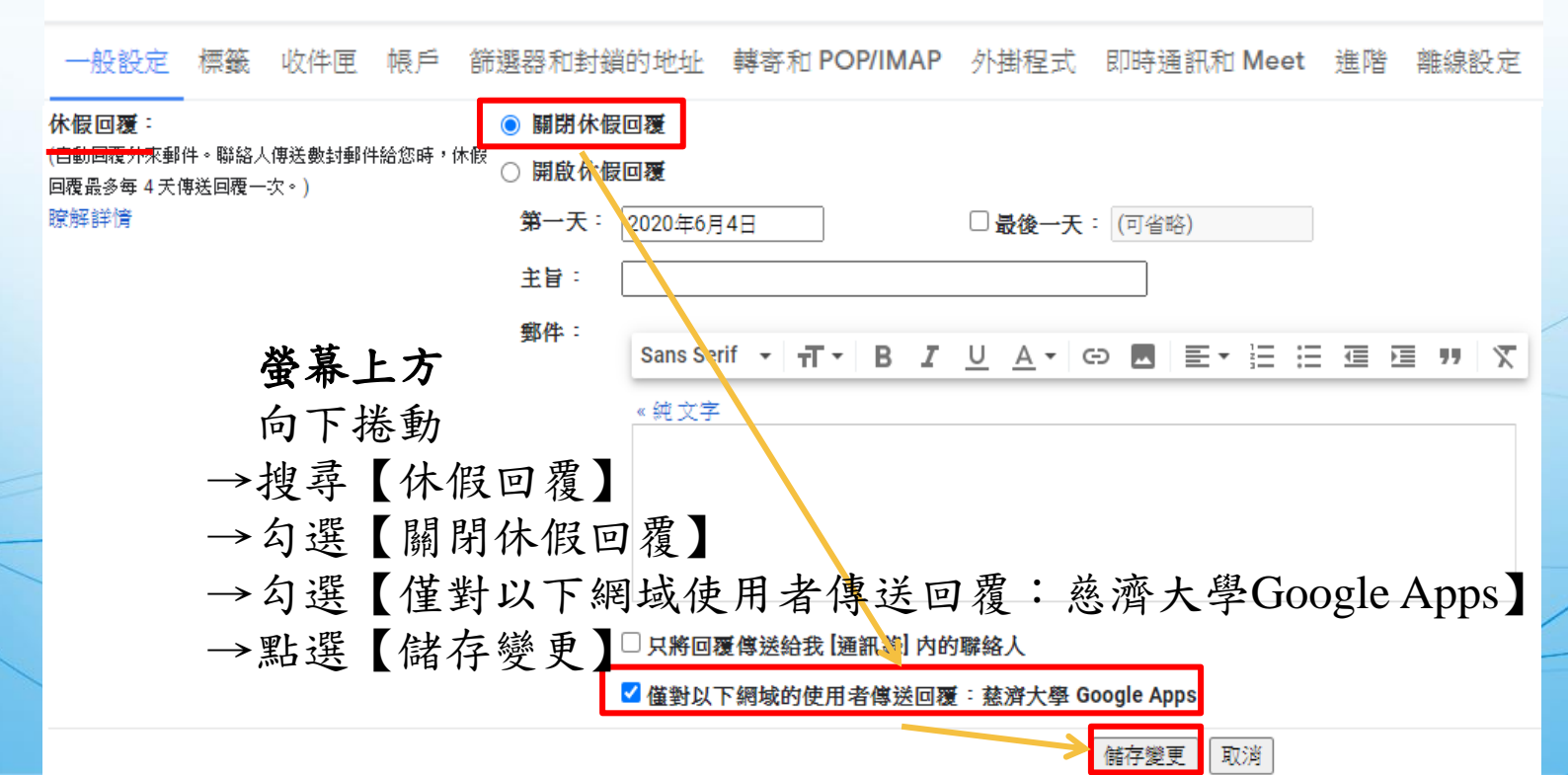

## 防範方式

一一月月夏祝窗

篩除的郵件:

by Google 設定 一般設定 收件匣 長戶 篩選器和封鎖的地址 轉寄和 POP/IMAP 外掛程式 即時通訊和 Meet 進階 離線設定 背景主題 標篓 親別・ ✓ 主要 瞭解詳情 □ 社交網路 □ 促銷内容 □ 最新快訊 □ 論增 選擇要顯示為收件匣分頁的郵件類別,其他郵件則會顯示在[主要]分頁中。 螢幕上方 取消選取所有類別,即可返回醫版收件匣。 點選【收件匣】 →向下搽動 閱讀窗格: 閱讀窗格位 不要分割 →不勾選【啟用閱讀窗格】 收件匣右侧 收件匣下方 ○顯示標記:在標示為重要比點件旁顯示標記().→點選【儲存變更】 重要性標記: ● 不要顧示標記 慈濟大學 Google Apps 郵件 會對您收到的新郵件進行分析,根據許多因素 (例如您過去如何處理類似郵件,這些郵件與您是否有直接關 瞭解詳情 使用我過去的操作記錄預判哪些是重要郵件

使用技過去时操作記錄預判哪些是重要郵件。
 不使用我過去的操作記錄預判哪些是重要郵件

注意:這會清除操作記錄,並可能降低重要性預判準確度。

儲存變更

取消

**覆寫篩邊器**:把可能誤遭篩除的重要郵件放到收件匣中
 **不要覆寫篩邊器**

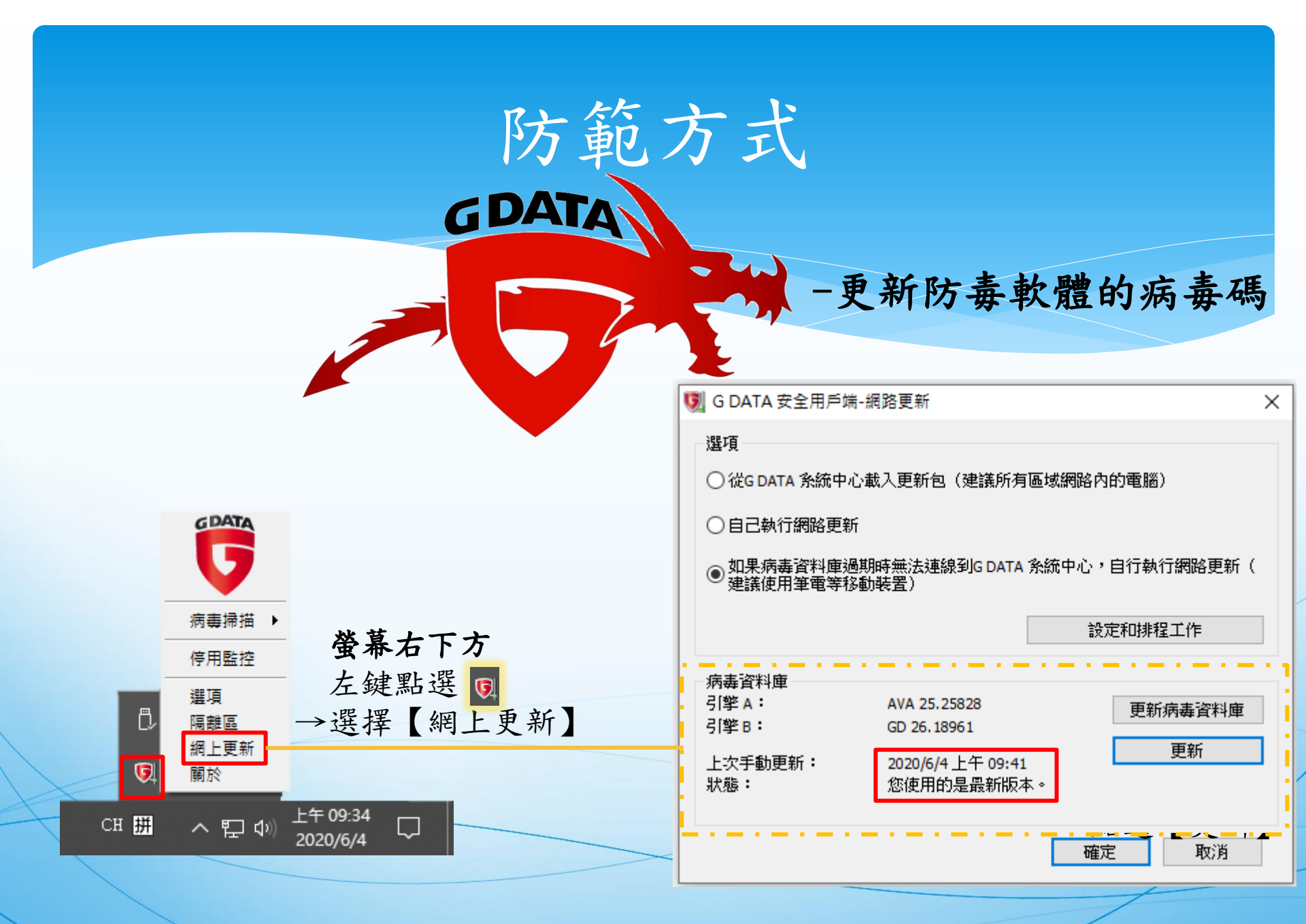

![](_page_17_Figure_0.jpeg)

![](_page_17_Figure_1.jpeg)

| 常用設定    | - 🗆 X                                                                                                    |
|---------|----------------------------------------------------------------------------------------------------|
| 划的資訊    | 百新                                                                                                    |
| 隱私權     | 在此您可以查看已安装商品的最新更新。 點選【立即檢查】                                                                                                    |
| č裝      | ■新伺服器: 192.168.188.63:88/quts2                                                                                                    |
| 更新      | レンプロディング 人工 、 下工 03:47:10 - 成世                                                                                                    |
| ·<br>連線 |                                                                                                    |
| 集中管理 💄  |                                                                                                    |
|         | 已接收       標題       狀態         2020/6/4 下午 03:       Settings profile: 2. Last change: 週四六月 4 15:38:3       已安裝         2020/6/4 下午 03:       F-Secure Capricorn Update 2020-06-04_04       已安裝         2020/6/4 下午 03:       F-Secure Online Safety (64-bit) 2020-02-19_01       已安裝         2020/6/4 下午 03:       F-Secure Ultralight Core Update 2020-06-03_01       已安裝         2020/6/4 下午 03:       F-Secure Security Cloud Core (64-bit) 2020-03-30_02       已安裝         2020/6/4 下午 03:       F-Secure Hydra Update 2020-06-02_04       已安裝         2020/6/4 下午 03:       F-Secure Deepguard DB Update 2020-06-03_02       已安裝         2020/6/4 下午 03:       F-Secure Deepguard DB Update 2020-06-03_02       已安裝         2020/6/4 下午 03:       F-Secure Virgo Update 2020-06-03_01       已安裝         2020/6/4 下午 03:       F-Secure Uirgo Update 2020-06-03_01       已安裝         2020/6/4 下午 03:       F-Secure Uirgo Update 2020-04-21_01       已安裝         2020/6/4 下午 03:       F-Secure Uirgo Update 2020-04-23_01       已安裝         2020/6/4 下午 03:       F-Secure Uirgo Update 2020-04-23_01       已安裝         2020/6/4 下午 03:       F-Secure Uirgo Update 2020-04-23_01       已安裝         2020/6/4 下午 03:       F-Secure Uirgo Update 2020-04-23_01       已安裝         2020/6/4 下午 03: |
|         |                                                                                                    |

![](_page_18_Figure_0.jpeg)